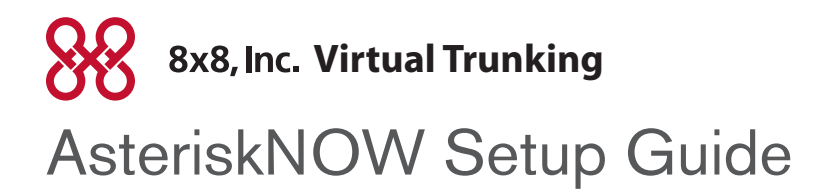

# Adding a SIP Trunk

Step 1: From the Trunks tab select Add Sip Trunk.

Step 2: In the Outbound Caller ID box enter your Packet8 telephone number in the format shown in the example.

Phone System

| FreePBX 2.5.0.0 on 192.84.19.150                                                                                           | Admin Reports Panel Recordings Help                                                                                                    | Logged In: admin (Logolu) |
|----------------------------------------------------------------------------------------------------|----------------------------------------------------------------------------------------------------|---------------------------|
| Setup Tools<br>Admin<br>FreePBX System Status<br>Module Admin                                                              | Add SIP Trunk                                                                                                    |                           |
| Basic<br>Extensions                                                                                                    | General Settings                                                                                                    | Trunk ZAP/g0              |
| Feature Codes<br>General Settings<br>Outbound Routes<br>Trunks<br>Administrators<br>Inbound Call Control<br>Inbound Routes | Outbound Caller ID:     15102484057       Never Override CallerID:     2       Maximum Channels:     5tep       Disable Trunk     Disable       Monitor Trunk Failures:     Enable  |                           |
| Zap Channel DIDs<br>Internal Options & Configuration<br>Music on Hold<br>System Recordings                                 | Outgoing Dial Rules                                                                                                    |                           |
|                                                                                                    | Clean & Remove duplicates Dial Rules Wizards: Outbound Dial Prefix                                                                                                    |                           |
|                                                                                                    | Outgoing Settings Trunk Name: Packet 8 4 4                                                                                                    |                           |
|                                                                                                    | username=Your Packet 8 SIP Trunk Login ID<br>type=peer<br>secret=Your Packet 8 SIP Trunk password<br>insecure=very<br>host=eps1.packet8.net<br>dtmfmode=rfc2833<br>allow=ulaw cg729 |                           |

Step 3: Check the box next to Never Override CallerID.

Step 4: Under Outgoing Settings in the Trunk Name box enter Packet8.

© 2009 NASDAQ-LISTED: EGHT

The 8x8, Inc. logo are registered trademarks of 8x8, Inc. 8x8, Inc. is a publicly traded company.

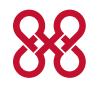

Step 5: In the PEER details box enter the following information with your Packet8 SIP Trunk account username and password:

username = "Your Packet8 SIP Trunk Login ID"
type = peer
secret = "Your Packet8 SIP Trunk Authorization Password"
insecure = very
host = eps1.packet8.net
dtmfmode = rfc2833
allow = ulaw&g729

Step 6: Remove the text in the USER Details box under Incomming Settings.

Note: In the example both G.711(ulaw) and G.729 codecs are selected. Packet8 supports both, however you will need to purchase a desired number of licenses from Digium to utilize the G.729 codec.

# Adding an Outbound Route

| FreePBX                                                                                                    | Admin Reports Panel Recordings Help                                                                                                    |       | 0-0                   |
|----------------------------------------------------------------------------------------------------|----------------------------------------------------------------------------------------------------|-------|-----------------------|
| Setup Tools<br>Admin<br>FreePBX System Status<br>Module Admin<br>Basic<br>Extensions<br>Feature Codes<br>General Settings<br>Outbound Routes<br>Trunks<br>Administrators<br>Inbound Call Control<br>Inbound Call Control<br>Inbound Call Control<br>Inbound Call Control<br>Inbound Call Control<br>Inbound Call Control<br>Inbound Call Control<br>System Recordings | Add Route 2   Reverse and the particular of the particular of particular of particular | typen | Add Route<br>0 P8_Out |

### Step 1: Select the Outbound Routes tab.

#### Step 2: Select Add Route

Step 3: Name this route in the Route Name box.

**Step 4:** Add desired dial patterns in the Dial Patterns box. In the example the "X" followed the period represents any digit (0-9) with one or more digits to follow.

Step 5: In the drop down menu under trunk Sequence select SIP/Packet8.

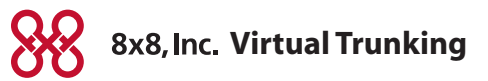

### Adding an Inbound Route

| Admin                                                                                                    | Add Incoming Route                                                                                                 |           |                                                                                             |
|----------------------------------------------------------------------------------------------------|----------------------------------------------------------------------------------------------------|-----------|---------------------------------------------------------------------------------------------|
| Module Admin<br>Basic                                                                                                    | Add Incoming Route                                                                                                 |           | Add Incoming Route<br>View All DIDs                                                         |
| Extensions<br>Feature Codes<br>General Settings<br>Outbound Routes<br>Trunks<br>Administrators<br>Inbound Call Control<br>Inbound Routes<br>Zap Channel DIDs<br>Internal Options & Configuration<br>Music on Hold<br>System Recordings | Description: Tech Support DID Number: +15102484057 Caller ID Number: CID Priority Route: Options                   | Step<br>3 | View User DIDs<br>View General DIDs<br>View Unused DIDs<br>408 In<br>+14088249474 / any CID |
|                                                                                                    | Alert Info:<br>CID name prefix:<br>Music On Hold:<br>Signal RINGING:<br>Pause Before Answer:<br>Privacy            |           |                                                                                             |
|                                                                                                    | Privacy Manager: No 💌<br>Fax Handling                                                                              |           |                                                                                             |
|                                                                                                    | Fax Extension:     FreePBX default       Fax Email:       Fax Detection Type:       None       Pause After Answer: |           |                                                                                             |
|                                                                                                    | Set Destination     Terminate Call: Hangup     Extensions: <112> Polycom     Voicemail: <112> Polycom (busy)       |           |                                                                                             |

### Step 1: Select the Inbound Routes tab.

Step 2: In the Description box enter a name for this route.

Step 3: In the DID Number box enter your Packet8 DID. As in the example include the "+" and "1" in your entry.

Step 4: Under Set Destination select a valid reachable destination.

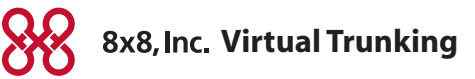

# Saving Changes

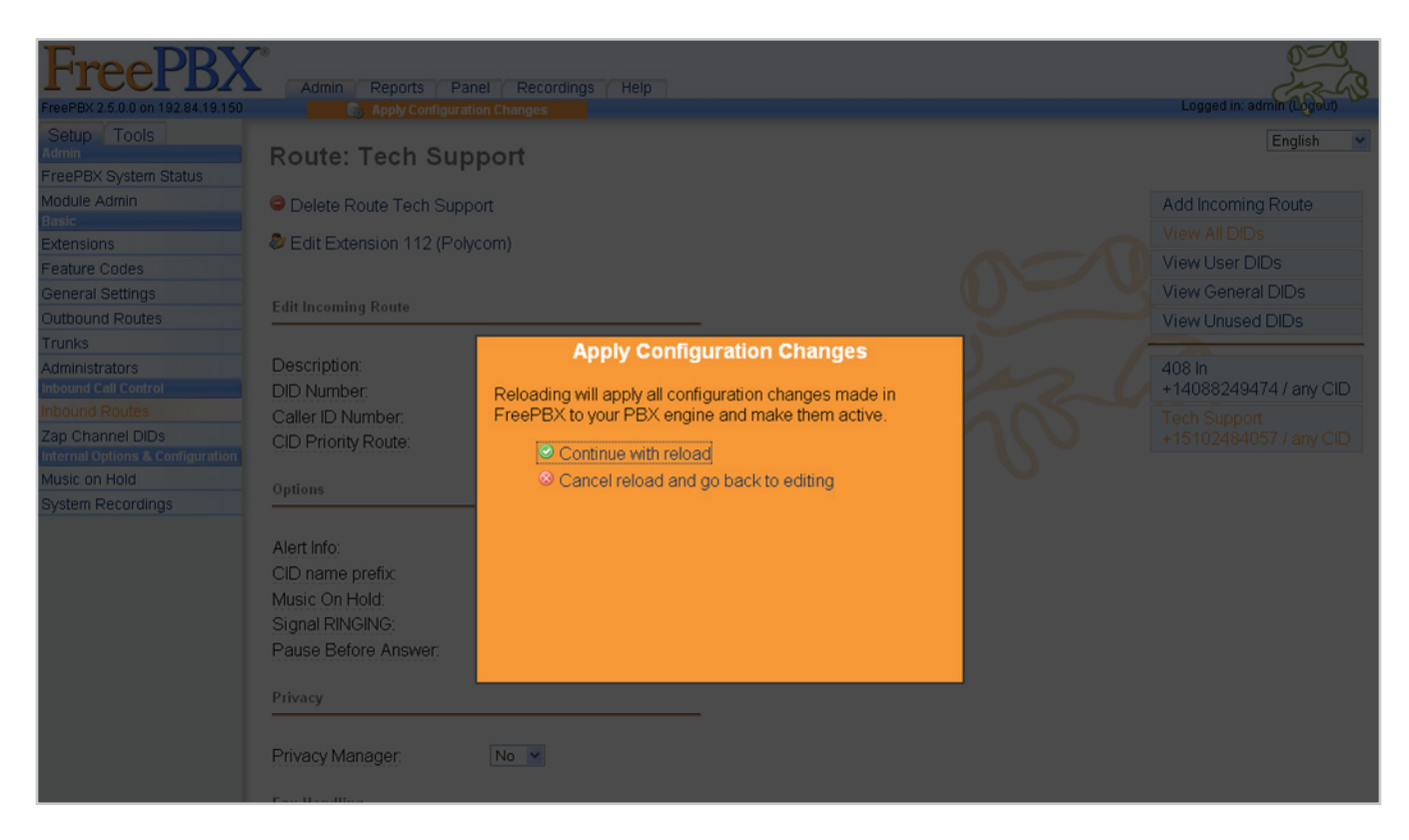

Remember to Submit and Apply Configuration Changes.